,

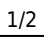

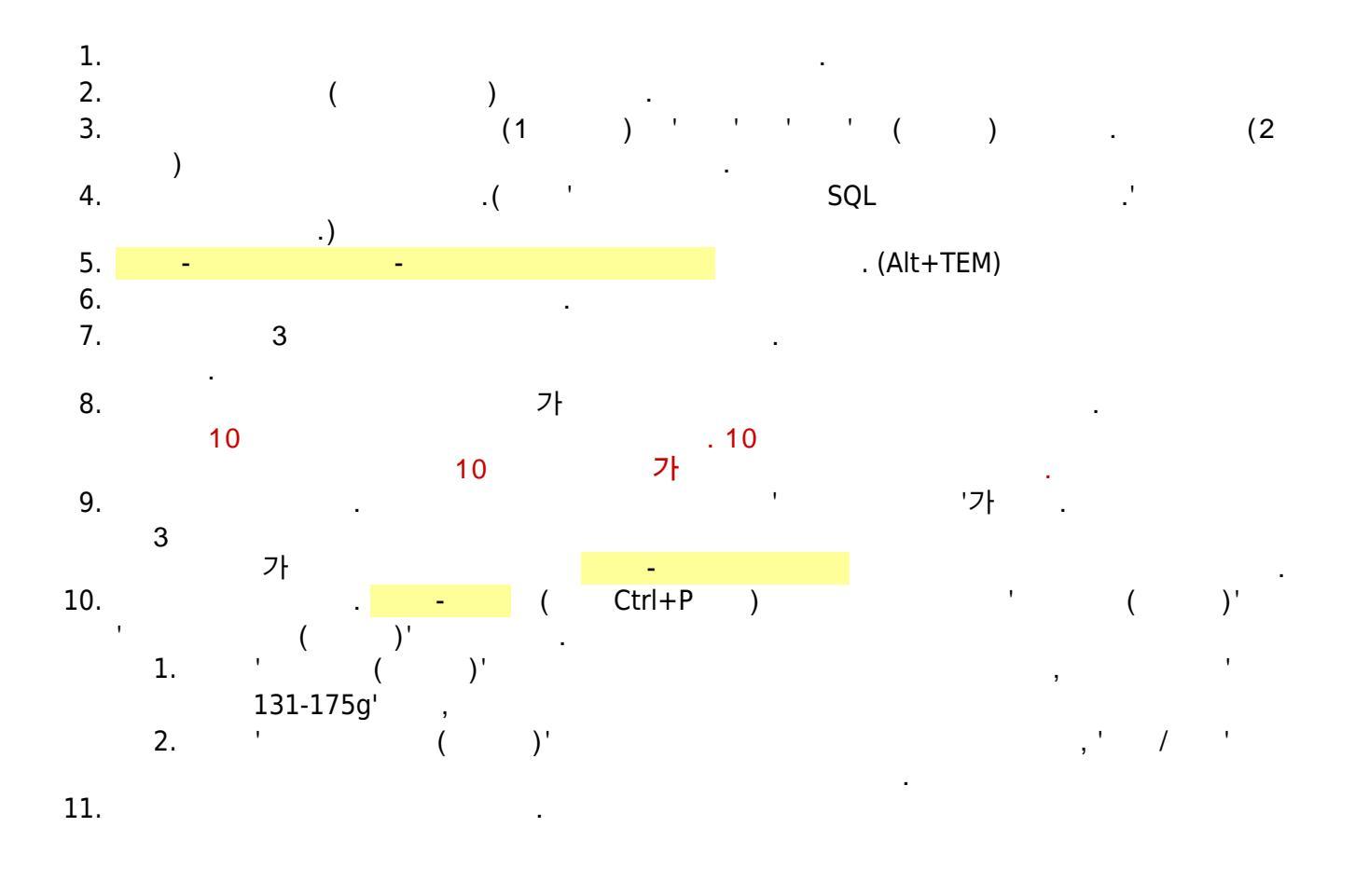

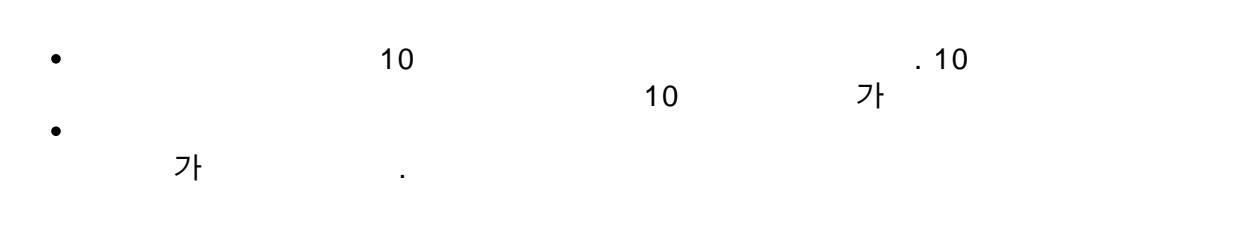

.

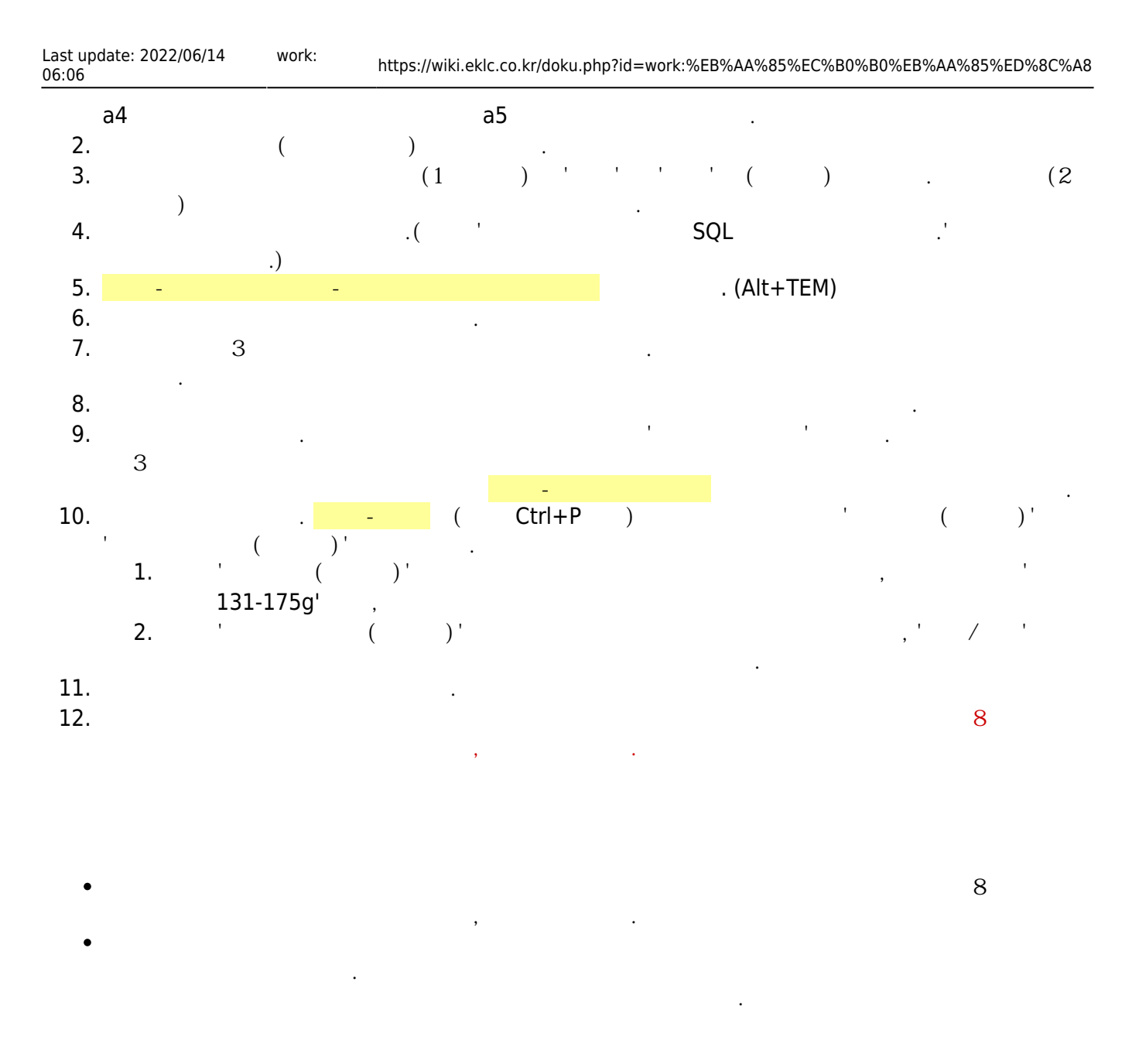

From: https://wiki.eklc.co.kr/ - KELC\_WIKI

Permanent link: https://wiki.eklc.co.kr/doku.php?id=work:%EB%AA%85%EC%B0%B0%EB%AA%85%ED%8C%A8

Last update: 2022/06/14 06:06

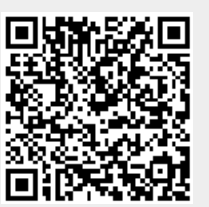